# Notera betalning av studieavgifter

När studenten gjort inbetalningar, tilldelats stipendium eller när beslut har fattats om undantag behöver det noteras manuellt i Ladok.

När noteringen läggs in räknar systemet ut den kvarvarande summan som studenten behöver betala. Om summan täcker det som ska betalas lyfts studentens hinder mot registrering.

| Innehåll                           | Sida |
|------------------------------------|------|
| Betalning på hela fakturan         | 2    |
| Betalning, stipendium och undantag | 3-4  |
| Ta bort notering                   | 5    |

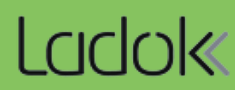

Notering om att hela fakturan har betalts kan läggas in för flera studenter samtidigt.

# Hantering

- 1. Gå till Studiedokumentation  $\rightarrow$  Avancerat  $\rightarrow$  Studieavgiftshantering
- 2. Välj fliken Studieavgiftsskyldiga studenter
- 3. Sök fram fakturor att notera betalning för
- 4. Markera de fakturor som ska markeras som helt betalda
- 5. Klicka på Masshantera hel inbetalning
- 6. Bekräfta

Fakturorna markeras som helt betalda, men exakt belopp noteras inte, och studentens status för utbildningstillfällets studieavgiftsperiod ändras från "Ej betald" till "Betald". Därmed kan studenten registreras.

| LCICIOK Studiedokume                                                                                                    | ntation Utbildnin                                 | gsinformation Uppföljr                         | ning Systemad                       | lministration | n           |                  |               |                 |                                  |
|----------------------------------------------------------------------------------------------------|---------------------------------------------------|------------------------------------------------|-------------------------------------|---------------|-------------|------------------|---------------|-----------------|----------------------------------|
| 希 Startsida 🛛 💄 Student                                                                                                    | t 릗 Kurs 🖿 K                                      | urspaketering 🛗 Aktivi                         | itetstillfällen l                   | Jtdata 🗸      | Avancerat ~ | 1 tera f         | ilera 🗸       |                 |                                  |
| Studieavgiftshante<br>Studieavgiftsskyldiga stud<br>Personnummer Förnam                                                              | ering<br>Jenter <b>2</b> vering<br>In Referensing | av utbildningstillfällen Ir<br>Immer Studieavg | nställningar<br>giftsperiod startar | inom vald te  | rmin        | Skickad ti       | ill student   | Status          |                                  |
| Masshantera skicka faktura                                                                                                    | 3/ retere                                         | nummer Välj perio                              | erbud Expo                          | tera till CSV | Visa ko     | olumner (10 av 2 | 27) V Antal t | räffar: 37 << < | 3 Sok<br>1 > >> 7<br>Mer informa |
| <ul> <li>✓ 1057</li> </ul>                                                                                                    | 20010219-2390                                     | Gandh Palmer                                   | PMA01                               | 120,0 hp      | JA          | 2023-03-20       | EJ BETALD     | 80 000          | incr informa                     |
| ✓ 4                                                                                                    | <u>19981209-2386</u>                              | Prasad, Naile                                  | PMA01                               | 120,0 hp      | JA          | 2023-03-20       | EJ BETALD     | 80 000          |                                  |
| ✓ 1045                                                                                                    | <u>19981029-2392</u>                              | Samuel, Josiah                                 | PMA01                               | 120,0 hp      | JA          | 2023-03-20       | EJ BETALD     | 80 000          |                                  |
| ✓ <u>1037</u>                                                                                                    | <u>19991018-2394</u>                              | Srini, Benedict                                | PMA01                               | 120,0 hp      | JA          | 2023-03-20       | EJ BETALD     | 80 000          |                                  |
| ✓ 1024                                                                                                    | 19970910 2380                                     | Uddin Zolonia                                  | HE1000                              | 15,0 hp       | JA          | 2023-03-20       | EJ BETALD     | 12 684          |                                  |
| ✓ 1110 1998091 Om du har en lista med<br>referensnummer för betalda<br>fakturor kan du klistra dem i<br>sökfältet för referensnummer |                                                   |                                                |                                     |               | JA          | 2023-03-20       | EJ BETALD     | 43 500          |                                  |
|                                                                                                    |                                                   |                                                |                                     |               |             |                  |               |                 |                                  |

Notering om betalning på del av summan (eller hela summan) med exakt belopp, stipendium och undantag kan endast läggas in för en student i taget. Noteringen kan antingen läggas in via studentvyn eller via vyn för studieavgiftshantering som beskrivs nedan.

# Hantering

- 1. Gå till Studiedokumentation  $\rightarrow$  Avancerat  $\rightarrow$  Studieavgiftshantering
- 2. Välj fliken Studieavgiftsskyldiga studenter
- 3. Sök fram fakturor att notera betalning för
- 4. Klicka på länken för ett referensnummer

| LCICIOK Studiedokume                                                                                                   | ntation Utbildnir                   | ngsinformation     | n Uppföljning      | Systema      | dministrat                 | ion                                                      |                                                     |                                                           |                                                |              |
|----------------------------------------------------------------------------------------------------|-------------------------------------|--------------------|--------------------|--------------|----------------------------|----------------------------------------------------------|-----------------------------------------------------|-----------------------------------------------------------|------------------------------------------------|--------------|
| 🖶 Startsida 🛛 👗 Student                                                                                                | : 🗐 Kurs 🖿 K                        | Curspaketering     | 🛗 Aktivitetstil    | lfällen      | Utdata 🗸                   | Avancerat                                                | ✓ 1 era                                             | flera 🗸                                                   |                                                |              |
| Studieavgiftshante                                                                                                    | ering<br>enter <b>2</b> ing         | av utbildningsti   | illfällen Inställn | iingar       |                            |                                                          |                                                     |                                                           |                                                |              |
| Personnummer Förnam                                                                                                    | n Referensn                         | ummer              | Studieavgiftspe    | eriod starta | r inom vald                | termin                                                   | Skickad                                             | till student                                              | Status                                         | _            |
|                                                                                                    | 37 referen                          | snummer 🗸          | Välj period        | ✓ Frår       | 1 (fill)                   | Till 🛍                                                   |                                                     | $\checkmark$                                              | Välj 3 Sök                                     |              |
| Masshantera skicka faktura                                                                                             | Masshantera hel i                   | nbetalning         | asshantera återbud | Ⅲ Ехро       | rtera till CS <sup>1</sup> | / Visa                                                   | kolumner (10 av                                     | 7 27) 🗸 Antal t                                           | räffar: 37 < <                                 | 1 > >> 75    |
| Referensnummer                                                                                                    | Personnummer                        | Namn               |                    | Utb.kod      | Om                         | f. Skickad                                               | Sista bet.                                          | Status                                                    | Studieavgift                                   | Mer informat |
| <u>1057</u>                                                                                                    | 20010219-2390                       | 390 Gandhi, Palmer |                    | PMA01        | 120,0 h                    | p JA                                                     | 2023-03-20                                          | EJ BETALD                                                 | 80 000                                         |              |
| □ <u>1033</u> <b>4</b>                                                                                                 | <u>19981209-2386</u>                | Prasad, Maile      |                    | PMA01        | 120,0 h                    | p JA                                                     | 2023-03-20                                          | EJ BETALD                                                 | 80 000                                         |              |
| □ <u>1045</u>                                                                                                    | <u>19981029-2392</u>                | Samuel, Josia      | h                  | PMA01        | 120,0 h                    | <b>JA</b>                                                | 2023-03-20                                          | EJ BETALD                                                 | 80 000                                         |              |
| 5. Den valda fa<br>Välj en av fö                                                                                       | akturan visa<br>öljande åtgä        | is.<br>Irder:      |                    |              | Stu<br>Sö                  | -<br>dieavgiftsskyld<br>kresultat / 19<br>Studieavgiftss | liga studenter<br>1981209-2386<br>kyldighet för hög | Aktivering av ur<br>6 Prasad, Maile<br>skoleutbildning på | tbildningstillfäller<br>Ə<br>grund- och avance | Inställning  |
| <ul> <li>Hel inbetalning f         f         ör att notera att hela<br/>summan betalts utan att ange belopp</li> </ul> |                                     |                    |                    |              | •                          | ABA100 Abstr                                             | akt algebra 7,5 h                                   | p                                                         |                                                |              |
| • Inbeta<br>som s                                                                                                    | <b>llning</b> för at<br>tudenten be | t notera           | det belopp         | )            | -<br>H                     | MM2002 Endi                                              | mensionell analy<br>100% Normal                     | s 7,5 hp<br>Umeå                                          |                                                |              |
| Stipendium för att notera stipendiebelo                                                                                |                                     |                    |                    | elopp        |                            | Delbetalning<br>Förhandsgrans                            | ka                                                  | Faktura 🗸                                                 | <u>#1   HT2023</u>                             |              |

- och vilken typ av stipendium studenten tilldelats
- Undantag på utbildning för att notera att studenten ska undantas från betalning för hela utbildningen.
- Undantag på faktura för att notera att studenten ska undantas från betalning på den aktuella fakturan.

# 6. Spara

Noteringen sparas, se bild på nästa sida.

|                               | 13 1,3 HP               |  |  |  |  |
|-------------------------------|-------------------------|--|--|--|--|
| 1T2023 60004 100% Normal Umeå |                         |  |  |  |  |
| Delbetalning                  | <u>#1   HT2023</u>      |  |  |  |  |
| Förhandsgranska               | Faktura 🗸               |  |  |  |  |
| Referensnummer                | 1125 Ändra              |  |  |  |  |
| Studieavgiftsperiod           | 2023-11-06 - 2023-12-08 |  |  |  |  |
| Status                        | EJ BETALD               |  |  |  |  |
| Studieavgift                  | 15 000 Ändra            |  |  |  |  |
| Kvar att betala               | 15 000                  |  |  |  |  |
| Skickad till student          | A                       |  |  |  |  |
| Sista betalningsdag           | 2023-06-01 Ändra        |  |  |  |  |
| Betalningsnoteringar 🥹        |                         |  |  |  |  |
| Åtgärd                        | Välj åtgärd V           |  |  |  |  |

# Betalning och stipendium

Summan för betalning/stipendium dras av från det som ska betalas.

- "Kvar att betala" visar hur mycket som återstår.
- "Betalningsnoteringar" visar de poster som lagts in.
- Status för utbildningstillfället är "Ej betald" tills dess att fakturans studieavgift är uppnådd. Då ändras status till något av följande: Helt betald, Helt stipendium, Betald och stipendium. Detta innebär att studenten kan registreras

#### MM2002 Endimensionell analys 7,5 hp

#### HT2023 60004 100% Normal Umeå

| Delbetalning           | <u>#1   HT2023</u>          |                |                    |
|------------------------|-----------------------------|----------------|--------------------|
| Förhandsgranska        | Faktura 🗸                   |                |                    |
| Referensnummer         | 1125                        |                | Ändra              |
| Studieavgiftsperiod    | 2023-11-06 - 2023-12-08     |                |                    |
| Status                 | EJ BETALD                   |                |                    |
| Studieavgift           | 15 000                      |                | Ändra              |
| Kvar att betala        | 8 000                       |                |                    |
| Skickad till student   | JA                          |                |                    |
| Sista betalningsdag    | 2023-06-01                  |                | Ändra              |
| Betalningsnoteringar 🥑 | Stipendium:<br>Inbetalning: | 5 000<br>2 000 | Ta bort<br>Ta bort |
| Åtgärd                 | Välj åtgärd 🗸               |                |                    |

# Hel inbetalning och undantag

Hel inbetalning och undantag avser hela fakturans studieavgift.

- Status ändras till "Undantag på faktura", "Undantag på utbildning" eller "Helt betald" och studenten kan registreras.
- Fältet "Kvar att betala" innehåller inget belopp eftersom informationen saknas/inte är relevant.

#### MM2002 Endimensionell analys 7,5 hp

#### HT2023 60004 100% Normal Umeå

| Delbetalning           | <u>#1   HT2023</u>      |      |
|------------------------|-------------------------|------|
| Förhandsgranska        | Faktura 🗸               |      |
| Referensnummer         | 1125 Är                 | ndra |
| Studieavgiftsperiod    | 2023-11-06 - 2023-12-08 |      |
| Status                 | UNDANTAG PÅ FAKTURA     |      |
| Studieavgift           | 15 000 Är               | ndra |
| Kvar att betala        | - 🛑                     |      |
| Skickad till student   | JA                      |      |
| Sista betalningsdag    | 2023-06-01 Är           | ndra |
| Betalningsnoteringar 🛛 |                         |      |
| Åtgärd                 | Välj åtgärd 🗸           |      |

# Ta bort notering

I de flesta fall går det att ta bort noteringar om uppgiften visar sig vara felaktig.

## Hantering

- 1. Gå till Studiedokumentation → Avancerat → Studieavgiftshantering
- 2. Välj fliken Studieavgiftsskyldiga studenter
- 3. Sök fram fakturor att notera betalning för
- 4. Klicka på länken för ett referensnummer

| LCICIO Studied         | okumentation                                                                                                    | Utbildningsinform     | ation Uppföljning                                 | Systemadministr  | ation     |               |           |                           |   |
|------------------------|----------------------------------------------------------------------------------------------------|-----------------------|---------------------------------------------------|------------------|-----------|---------------|-----------|---------------------------|---|
| 希 Startsida 🛛 🔒        | Student 🛛 🗐 Kurs                                                                                                    | s 📄 Kurspakete        | ring 🛗 Aktivitetstill                             | ifällen Utdata v | Avancerat | 1 lantera     | i flera ∽ |                           |   |
| Studieavgifts          | hantering<br>iga studenter                                                                                                   | tivering av utbildni  | ngstillfällen Inställr                            | ingar            |           |               |           | Testn                     | n |
| #Faktura S             | tudieavgiftsperiod s<br>Välj period 🗸                                                                                        | Från                  | min Skicka<br>ill 🛍 Välj                          | ad till student  | Status    |               | Sök Rer   | s <b>3</b> îsa sökfält (4 | a |
| Masshantera skick      | a faktura Masshar                                                                                                    | ntera hel inbetalning | Masshantera återbud                               |                  | SV        |               | Visa      | kolumner (8 av 28) 🗸      | - |
| Referensnum            | mer î≞ Personnu                                                                                                    | ummer ↑↓ Benän        | ning                                              |                  | #Faktura  | Sista bet. ↑↓ | Status    | Total avgift              | N |
| □ <u>1000</u> <b>4</b> | <u>19700919</u>                                                                                                    | Produk                | Produktionsledare: Media 1 2023-06-01 HELT BETALD |                  |           |               | 300 000   |                           |   |
| □ <u>1108</u>          | 108         19941216-2381         Masterprogram i matematik         1         2024-02-03         HELT BETALD         240 000 |                       |                                                   |                  |           |               |           |                           |   |

- 5. Den valda fakturan visas.
  - Betalning och stipendium tas bort genom att klicka på "Ta bort"
  - Hel inbetalning och undantag tas bort via "Välj åtgärd"

### 6. Spara

Noteringen tas bort.

Studentens inbetalning räknas om och status ändras till "Ej betald" vilket hindrar registrering på de kurser som studenten ännu inte registrerat sig på inom fakturans studieavgiftsperiod.

#### ABA100 Abstrakt algebra 7,5 hp

#### HT2023 99223 100% Normal Stockholm

| Delbetalning           | <u>#1   HT2023</u>                                    |
|------------------------|-------------------------------------------------------|
| Förhandsgranska        | Faktura 🗸                                             |
| Referensnummer         | 1121 Ändra                                            |
| Studieavgiftsperiod    | 2023-08-28 - 2024-01-14                               |
| Status                 | HELT BETALD                                           |
| Studieavgift           | 5 000 Ändra                                           |
| Kvar att betala        | 0                                                     |
| Skickad till student   | JA                                                    |
| Sista betalningsdag    | 2023-06-01 Ändra                                      |
| Betalningsnoteringar 🛛 | Inbetalning: 500 Ta bort<br>Stipendium: 4 500 Ta bort |
| Åtgärd                 | Välj åtgärd 🗸                                         |